# ISTRUZIONI PER ACCETTAZIONE PERIODO DI MOBILITÀ ERASMUS STUDIO 2023/24 INSTRUCTIONS FOR ACCEPTANCE OF ERASMUS FOR STUDY 2023/24 MOBILITY PERIOD

1) Controlla la tua casella di posta e apri l'e-mail ricevuta da noreply@unipv.it con oggetto "Confirmation of allocation Erasmus for Study 2023/24" (verifica che non sia eventualmente finita erroneamente nella cartella di spam). Accedi a Mobility-Online con le tue credenziali di Ateneo (codice fiscale e password).

Check your inbox and open the email you received from noreply@unipv.it with the subject line "Confirmation of allocation Erasmus for Study 2023/24" (check that it has not mistakenly ended up in your spam folder). Log in to Mobility-Online with your University credentials (tax code and password).

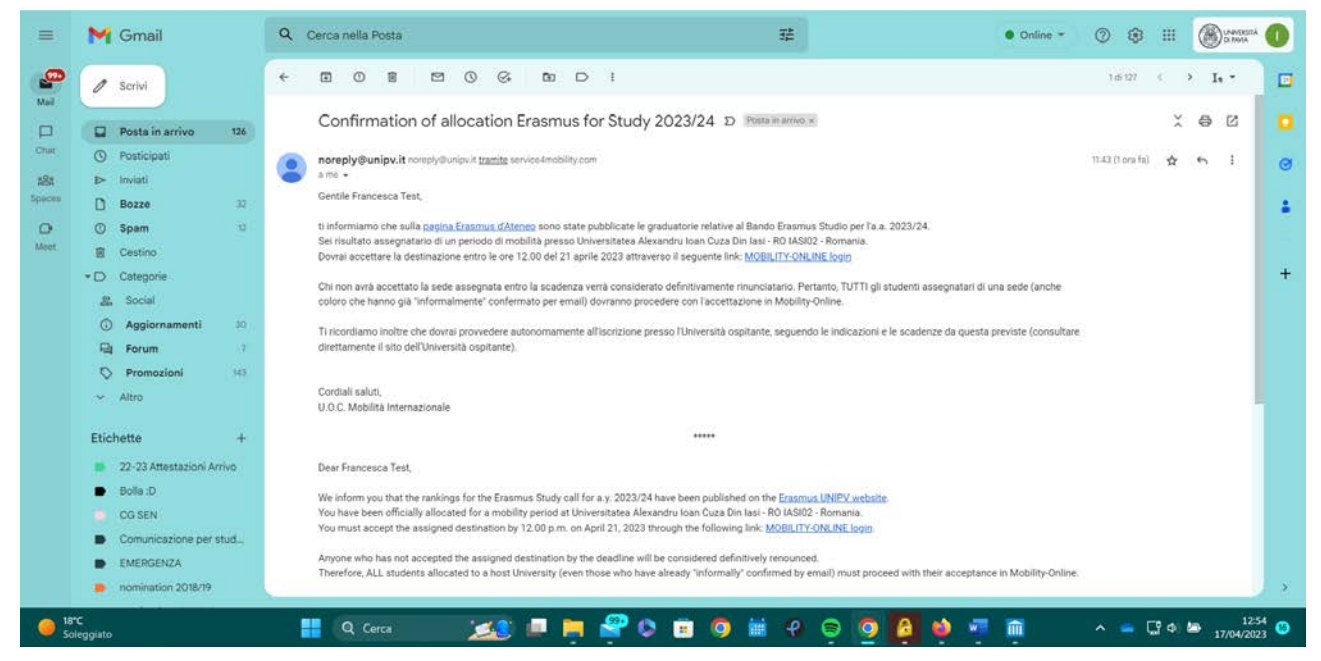

2) Seleziona l'application di tuo interesse (qualora ne avessi più di una) e clicca su "Select application".

Select the application you are interested in (in case you have more than one) and click on "Select application".

| Università degli Studi di Pavia |                       |               |           |                                                |                                               |                                                                      |                            |
|---------------------------------|-----------------------|---------------|-----------|------------------------------------------------|-----------------------------------------------|----------------------------------------------------------------------|----------------------------|
|                                 | Application selection |               |           |                                                |                                               |                                                                      | Search results +           |
| ( UNIVERSITÀ                    | Select application    |               |           |                                                |                                               |                                                                      |                            |
| DI PAVIA                        | Test, Francesca       | Erasmus (SMS) | 2022/2023 | DI PAVIA<br>UNIVERSITÀ DEGLI STUDI<br>DI PAVIA | Ruhr-Universitaet Bochum                      | Psychology,<br>Neuroscience and<br>Human Sciences                    | Mar 1, 2023 Jul 31, 2023 🗌 |
|                                 | Test, Francesca       | Erasmus (SMS) | 2022/2023 | UNIVERSITÀ DEGLI STUDI<br>DI PAVIA             | Universidade Do Minho                         | Psychology,<br>Neuroscience and<br>Human Sciences                    | Sep 12, 2022Jan 15, 2023 🗌 |
| (?) ⊗ ⊭ English                 | Test, Francesca       | Erasmus (SMS) | 2022/2023 | UNIVERSITÀ DEGLI STUDI<br>DI PAVIA             | Universiteit Leiden                           | Storia Globale delle<br>Civiltà e dei Territori                      | Mar 1, 2023 Jul 31, 2023 🔲 |
| Search                          | Test, Francesca       | Erasmus (SMS) | 2022/2023 | UNIVERSITÀ DEGLI STUDI<br>DI PAVIA             | Universitaet Basel                            | Lingue e Culture<br>Moderne                                          | Mar 1, 2023 Jul 31, 2023 🔲 |
| Change password                 | Test, Francesca       | Erasmus (SMS) | 2022/2023 | UNIVERSITÀ DEGLI STUDI<br>DI PAVIA             | University of Birmingham                      | Chimica (L2)                                                         | Feb 1, 2023 Jun 30, 2023 🗆 |
|                                 | Test, Francesca       | Erasmus (SMS) | 2022/2023 | UNIVERSITÀ DEGLI STUDI<br>DI PAVIA             | Institut Polytechnique De<br>Grenoble         | Chimica (L2)                                                         | Sep 1, 2022 Feb 28, 2023 🗆 |
|                                 | Test, Francesca       | Erasmus (SMS) | 2022/2023 | UNIVERSITÀ DEGLI STUDI<br>DI PAVIA             | Universidad Pablo De<br>Olavide               | Dietistica (Abilitante<br>alla Professione<br>Sanitaria di Dietista) | Oct 3, 2022 Mar 28, 2023 🗆 |
|                                 | Mandarino, Federica   | Erasmus (SMS) | 2022/2023 | UNIVERSITÀ DEGLI STUDI<br>DI PAVIA             | Universidad De Granada                        | Scienze Motorie                                                      | Mar 1, 2023 Jul 31, 2023 🔲 |
|                                 | Test, Francesca       | Erasmus (SMS) | 2023/2024 | UNIVERSITÀ DEGLI STUDI<br>DI PAVIA             | Universitatea Alexandru Ioar<br>Cuza Din Iasi | Economia e Gestione<br>delle Imprese                                 | Sep 1, 2023 Jul 31, 2024 🗌 |
|                                 | Test, Francesca       | Erasmus (SMS) | 2023/2024 | UNIVERSITÀ DEGLI STUDI<br>DI PAVIA             | Universitatea Alexandru Ioar<br>Cuza Din Iasi | Economia e Gestione<br>delle Imprese                                 | Apr 1, 2024 Aug 31, 2024 🗹 |
|                                 | Test, Francesca       | Erasmus (SMS) | 2023/2024 | UNIVERSITÀ DEGLI STUDI<br>DI PAVIA             | Universitatea Alexandru Ioar<br>Cuza Din Iasi | Economia e Gestione<br>delle Imprese                                 | Apr 28, 2024 Sep 1, 2024 🛛 |
| -                               |                       |               |           | 27 Records four                                | nd!                                           |                                                                      |                            |
|                                 | Select application    |               |           |                                                |                                               |                                                                      |                            |
| C Soleggiato                    | Q Cerca               | 👥 🗐 🔜         | 🔗 😒       | 🖻 🧿 🖬 💡 🤅                                      | • 🎍 🙆 💿 🗧                                     | i 💼 🗸                                                                | <ul> <li></li></ul>        |

# 3) Clicca su "Back to the application workflow".

# Click on "Back to the application workflow".

| Università degli Stud  | di di Pavia    |                                                                                    |
|------------------------|----------------|------------------------------------------------------------------------------------|
| UNIVERSITÀ<br>DI PAVIA |                |                                                                                    |
| ⑦ ⑧ # English          |                |                                                                                    |
| Search                 |                | Action successful!                                                                 |
| My application data    |                | The specified application has been selected. Please continue in the workflow view. |
| Change password        |                | Back to the application workflow                                                   |
|                        |                |                                                                                    |
|                        |                |                                                                                    |
|                        |                |                                                                                    |
|                        |                |                                                                                    |
|                        |                |                                                                                    |
|                        |                |                                                                                    |
| Ultim'ora<br>Notizie   | 🚦 Q. Corca 🛛 📶 | 💷 🧮 🤗 🕲 🥫 🎯 🗰 🤗 😳 🧑 🙆 🎍 🐖 🛍 🔹 🔺 🔤 1303 🙂                                           |

## 4) Clicca su "Enter decision".

#### Click on "Enter decision".

|                                                        |            | Application workflow ()                                                                                                    |                   |                       |                                |                                           |                                                  |  |  |
|--------------------------------------------------------|------------|----------------------------------------------------------------------------------------------------|-------------------|-----------------------|--------------------------------|-------------------------------------------|--------------------------------------------------|--|--|
| UNIVERSITÀ<br>DI PAVIA                                 |            | Last name         Test         Type of application         Outgoing           First name         Francesca         Host institution (first choice)         RO IASI0           Country of the home institution         Italy         Country of host institution (first choice)         RO mania           Home institution         PAVIA01 - UNIVERSITÀ DEGLI STUDI DI PAVIA         First name         Romania |                   |                       |                                |                                           | )<br>12 - Universitatea Alexandru Ioan Cuza<br>1 |  |  |
|                                                        | >          | Necessary steps                                                                                                    | Done              | Done on               | Done by                        | Direct access via following link          | 5/10                                             |  |  |
|                                                        | $\sim$     | Before the mobility                                                                                                    |                   |                       |                                |                                           | 5/9                                              |  |  |
| Search                                                 |            | Online application                                                                                                    | ✓                 | 13/04/2023            |                                | Show application                          | ?                                                |  |  |
| My application data                                    |            | Confirmation e-mail online application<br>Online registration                                                                                                    |                   | 13/04/2023            | Automatically generated        |                                           |                                                  |  |  |
| Change password                                        |            | Personal data completed                                                                                                    | <b>V</b>          | 27/04/2022            | admin (FrBi)                   | Complete personal data                    | ?                                                |  |  |
|                                                        |            | Application documents checked and marked by<br>International Office as complete                                                                                                    |                   | 13/04/2023            | admin (VirFa)                  |                                           |                                                  |  |  |
|                                                        |            | Application form printed                                                                                                    |                   |                       |                                | Print application form                    | 4                                                |  |  |
|                                                        |            | Application allocated to partner institution                                                                                                    |                   | 17/04/2023            | VERONICA VERONESE              |                                           |                                                  |  |  |
|                                                        | ▶          | Decision about allocated spot entered                                                                                                    |                   |                       |                                | Enter decision                            |                                                  |  |  |
|                                                        |            | Application nominated at partner institution                                                                                                    |                   |                       |                                | Enter decision                            |                                                  |  |  |
|                                                        |            | Application completed                                                                                                    |                   |                       |                                |                                           |                                                  |  |  |
|                                                        |            |                                                                                                    |                   |                       |                                |                                           |                                                  |  |  |
|                                                        |            |                                                                                                    |                   |                       |                                |                                           |                                                  |  |  |
| MODILITY-ONLINE                                        |            |                                                                                                    |                   |                       |                                |                                           |                                                  |  |  |
| https://www.service4mobility.com/europe/BearbBewerbung | Servlet4?n | natch=1d9288856ecd6c4e961642be0cc5233de369aefe69                                                                                                    | 8640f8a340702c65c | 971840fd08bcf1c8fafc2 | c7b92c7018ffcf20125fb7f7f8544d | 8244cfb18e5756a2c4432f726c5959ed38be61780 | b45555f67f75fee1728523edd9                       |  |  |
| Soleggiato                                             |            | 🔍 Cerca 🛛 🗾 📮                                                                                                    | 🍟 🍤 🧯             | i 🧿 🛗 (               | ୧ 🚊 🌻 🙆 (                      | 실 🐖 🛅 👘 🗠 🖕                               | ゴロ 🗁 13:15 🚳<br>17/04/2023 🚳                     |  |  |

### 5) Clicca su "Forward to update".

Click on "Forward to update".

| Università degli Studi di Pavia                |                                                                                                   |                         |
|------------------------------------------------|---------------------------------------------------------------------------------------------------|-------------------------|
|                                                | Applications outgoing<br>Back Forward to update                                                   | Display                 |
| Di Pavia                                       | Application details Mobility semester Spring 203                                                  | 24 •                    |
| (2) (A) (7) (7) (7) (7) (7) (7) (7) (7) (7) (7 | Internal Information<br>Would you like to accept the exchange spot you were allocated to? • Yes • | No *                    |
| Search                                         | I confirm that I would like to submit my data.                                                    |                         |
| Change password                                | Back Forward to update                                                                            |                         |
|                                                |                                                                                                   |                         |
|                                                |                                                                                                   |                         |
|                                                |                                                                                                   |                         |
|                                                |                                                                                                   |                         |
|                                                |                                                                                                   |                         |
| Soleggiato                                     | 📲 Q. Cerca 🛛 🏂 📮 🊔 🔇 📋 🥥 🗍                                                                        | 🖬 🖓 🖨 🧔 🎽 🐖 💼 🔹 🗠 🖓 🖓 🔊 |

6) Seleziona il periodo in cui intendi effettuare la mobilità: "Autumn 2023" per il I semestre "Spring 2024" per il II semestre

"Full year 2023/2024" per l'intero anno accademico

Seleziona quindi "Yes" per accettare il periodo di mobilità assegnato, oppure "No" per rifiutare (ATTENZIONE: se rifiuti, non potrai comunque essere riassegnato a nessun'altra sede).

Se selezioni "Yes", appariranno due nuove sezioni:

a. relativa alla necessità di fondi aggiuntivi per bisogni speciali per studenti con disabilità. Seleziona "Yes" o "No" b. relativa all'eventuale volontà di ridurre il periodo di mobilità assegnato (applicabile solo nel caso in cui tu sia risultato assegnatario di un periodo di mobilità annuale)

Per confermare, seleziona "I confirm that I would like to submit my data" e clicca su "Update"

Select the period in which you plan to carry out the mobility: "Autumn 2023" for the first semester "Spring 2024" for the second semester "Full year 2023/2024" for the entire academic year

Then select "Yes" to accept the assigned mobility period, or "No" to refuse (ATTENTION: if you refuse, you cannot be reassigned to any other host University).

If you select "Yes", two new sections will appear:

a. concerning additional special needs funds for students with disabilities. Select "Yes" or "No"

b. relating to whether you wish to reduce the assigned mobility period (only applicable if you have been assigned an annual mobility period)

To confirm, select "I confirm that I would like to submit my data" and click on "Update".

| Università degli Studi di Pavia       |                                                                                                    |                               |
|---------------------------------------|----------------------------------------------------------------------------------------------------|-------------------------------|
|                                       | Applications outgoing<br>Back Update                                                                          | Update                        |
| DI PAVIA                              | Application details Mobility semester                                                                         | Spring 2024                   |
| ⑦ ⊗ # English<br>Search               | Internal information Would you like to accept the exchange spot you were allocated to?                        | ⊛ Yes ⊖ No *                  |
| My application data > Change password | Are you applying for a grant due to special needs?<br>Would you like to reduce the allocated mobility period? | ○ Yes      No ○ Yes      No   |
|                                       | I confirm that I would like to submit my data.                                                                | ☑ .                           |
| C 17°C<br>Soleggiato                  | 🚦 Q. Cerca 🛛 🎿 📮 🔗 🕫                                                                                          | I 🗿 🖮 🖗 👨 🧕 🎽 🐖 🛅 🔹 🔺 🖓 🕬 🔊 🚳 |

#### 7) Ritorna quindi alla schermata principale cliccando su "My application data".

#### Return to the main page by clicking on "My application data".

| Università degli Studi di Pavia                        |                                                                                                    |                                            |                                                                            |
|--------------------------------------------------------|----------------------------------------------------------------------------------------------------|--------------------------------------------|----------------------------------------------------------------------------|
| UNIVERSITÀ<br>DI PAVIA                                 | Applications outgoing Back Forward to update                                                                                                    |                                            | Display                                                                    |
| ⑦ ② ## English<br>Search           Ny application data | Application details<br>Mobility semester                                                                                                    | Spring 2024                                | • *                                                                        |
| Change password                                        | I information<br>Would you like to accept the exchange spot you were allocated to?                                                                                                    | ⊛ Yes ⊖ No *                               |                                                                            |
|                                                        | Are you applying for a grant due to special needs?<br>Would you like to reduce the allocated mobility period?                                                                                                    | <ul><li>○ Yes</li></ul>                    |                                                                            |
|                                                        | I confirm that I would like to submit my data.                                                                                                    | n ·                                        |                                                                            |
|                                                        | Back Forward to update                                                                                                    |                                            |                                                                            |
| MOBILITY-ONLINE                                        | nn5aniae17m mrhu 1/45-282-700-36-4154m547-u8767-46448-38276449-317477-04-41-180-                                                                                                    | .5755-37-44-9-32-1730314-102-5-09A-5-1945. | wa510975265524675ca9567c478ad0a5c07b0Hsh66/v70ca8dnam/1ai/4Marcsana-18mm 7 |
| Soleggisto                                             | ng ak terese ministrative exemplished for the data of the data of | ) 🧿 🛗 🤬 🗟 🧿                                | A C C C C C C C C C C C C C C C C C C C                                    |

8) Ritorna alla pagina di workflow cliccando su "Application workflow".

Return to the workflow by clicking on "Application workflow".

| Università degli Studi di Pavia                                                                                        |                                                                                                    |        |
|----------------------------------------------------------------------------------------------------|----------------------------------------------------------------------------------------------------|--------|
| UNIVERSITÀ<br>DI PAVIA                                                                                                 | Applications outgoing D Back Forward to update                                                                                                   | isplay |
| My application data           Image: Search         Image: Search           Application workflow         Image: Search | Application details<br>Mobility semester Spring 2024                                                                                             |        |
| Edit application Application we low                                                                                    | Would you like to accept the exchange spot you were allocated to?                                                                                |        |
| Selection of the used application                                                                                      | Are you applying for a grant due to special needs? O Yes  No Would you like to reduce the allocated mobility period? Yes  No                     |        |
|                                                                                                    | I confirm that I would like to submit my data.                                                                                                   |        |
| MOBILITY-ONLINE                                                                                                    | Back Forward to update                                                                                                    |        |
| https://www.serviceamobility.com/europe/8ewVerlautServ<br>Soleggiato                                                   | wets/matche/bio/20080ectock/e35/065/0008/1665/1/165/2/1045-94666900044/1_10405/2015/02/4/355555310/02/115/2/4/2/2/2/2/2/2/2/2/2/2/2/2/2/2/2/2/2/ | 3<br>3 |

9) In questa schermata potrai verificare se la tua accettazione è andata a buon fine: spunta verde nello step "Decision about allocated spot entered".

Contestualmente, avrai ricevuto un'e-mail da noreply@unipv.it con oggetto "Confirmation of acceptance Erasmus for Study 2023/24".

La procedura di accettazione è completa soltanto dopo la ricezione di questa e-mail.

On this screen you can check whether your acceptance was successful: green tick in the step "Decision about allocated spot entered".

At the same time, you will have received an e-mail from noreply@unipv.it with the subject "Confirmation of acceptance Erasmus for Study 2023/24".

The acceptance procedure is only complete once you have received this e-mail.

| Università degli Studi di Pavia |                                                                                                    |          |            |                                                            |                                                                                                    |                               |  |
|---------------------------------|----------------------------------------------------------------------------------------------------|----------|------------|------------------------------------------------------------|----------------------------------------------------------------------------------------------------|-------------------------------|--|
|                                 | Application workflow                                                                                                    |          |            |                                                            |                                                                                                    | 0                             |  |
| UNIVERSITÀ<br>DI PAVIA          | Last name Test<br>First name Francesca<br>Country of the home institution Italy<br>Home institution PAVIA01 - UNIVERSITÀ DEGLI STUDI DI |          |            | Type<br>Host institution<br>Country of host institu<br>/IA | Type of application Outgoing<br>institution (first choice) RO IASI02 - Universitatea Alexandru Ioan Cuza<br>nost institution (first c Romania |                               |  |
| >                               | Necessary steps                                                                                                    | Done     | Done on    | Done by                                                    | Direct access via following link                                                                                                    | 6 / 10                        |  |
| (?) (X) ## English              | Before the mobility                                                                                                    |          |            |                                                            |                                                                                                    | 6/9                           |  |
| Search                          | Online application                                                                                                    | <b>V</b> | 13/04/2023 |                                                            | Show application                                                                                                    | ?                             |  |
| My application data             | Confirmation e-mail online application<br>Online registration                                                                           | <b>v</b> | 13/04/2023 | Automatically generated                                    |                                                                                                    |                               |  |
| Change password                 | Personal data completed                                                                                                    | <b>V</b> | 27/04/2022 | admin (FrBi)                                               | Complete personal data                                                                                                    | ?                             |  |
|                                 | Application documents checked and marked by<br>International Office as complete                                                         | ~        | 13/04/2023 | admin (VirFa)                                              |                                                                                                    |                               |  |
|                                 | Application form printed                                                                                                    |          |            |                                                            | Print application form                                                                                                    |                               |  |
|                                 | Application allocated to partner institution                                                                                            |          | 17/04/0000 | VERONICA VERONESE                                          |                                                                                                    | _                             |  |
|                                 | Decision about allocated spot entered                                                                                                   |          | <u> </u>   | rancesca Test                                              | Enter decision                                                                                                    |                               |  |
| Þ                               | Application nominated at partner institution                                                                                            |          |            | _                                                          |                                                                                                    |                               |  |
| MOBILITY-OALINE                 | Application completed                                                                                                    |          |            |                                                            |                                                                                                    |                               |  |
| C 17°C Soleggiato               | Q Cerca 🔀 🗖                                                                                                    | 🗳 🔮      | 🖻 🧿 🗮      | e 😑 🧕 🚺                                                    | 🍨 🖷 💼 🔹 🔶                                                                                                    | [ 다 수 🗁 13:41 🔕<br>17/04/2023 |  |

| Mail           | -               | Julin                |       |                                                                       |                         |    |                 |            |
|----------------|-----------------|----------------------|-------|-----------------------------------------------------------------------|-------------------------|----|-----------------|------------|
|                |                 | Posta in arrivo      | 129   | Confirmation of acceptance Erasmus for Study 2023/24 D Pestain arms x |                         | ₽  | ß               |            |
| Chat           | 0               | Posticipati          |       | noreply@unipv.it noreply@unipv.it tramite service4mobi/ty.com         | 13:31 (9 minuti fa) 🔥 🟠 | 4  | 1               | ø          |
| 181<br>Cranter | ⊳               | Inviati              |       | Gentile Francesca Test                                                |                         |    |                 |            |
| and the second | D               | Bozze                | 32    |                                                                       |                         |    |                 | 1.         |
| 0              | Ο               | Spam                 | 12    | la tua risposta è stata registrata correttamente.                     |                         |    |                 |            |
| MEET           | •D              | Cestino<br>Categorie |       | Cordiali saluti,<br>Ufficio Mobilità Internazionale                   |                         |    |                 | +          |
|                | 2               | , Social             |       |                                                                       |                         |    |                 |            |
|                | C               | ) Aggiornamenti      | 30    |                                                                       |                         |    |                 |            |
|                | P               | Į Forum              |       | Dear Hancesca Test,                                                   |                         |    |                 |            |
|                | 0               | Promozioni           | 143   | your reply has been registered correctly.                             |                         |    |                 |            |
|                | ×               | Altro                |       |                                                                       |                         |    |                 |            |
|                | Etic            | chette               | ÷     | Kind regards.<br>International Mobility Office                        |                         |    |                 |            |
|                |                 | 22-23 Attestazioni A | vrivo |                                                                       |                         |    |                 |            |
|                |                 | Bolla :D             |       | (n Rispondi ) (r Inoltra                                              |                         |    |                 |            |
|                |                 | CG SEN               |       |                                                                       |                         |    |                 |            |
|                |                 | Comunicazione per    | stud  |                                                                       |                         |    |                 |            |
|                |                 | EMERGENZA            |       |                                                                       |                         |    |                 |            |
|                |                 | nomination 2018/19   |       |                                                                       |                         |    |                 |            |
| C 17           | *C<br>aleggiato | ,                    |       | 👭 Q. Cerca 💦 🎿 🧮 🚝 🛠 🛇 🗰 🥥 🖮 4 👳 👰 🏘 🐖 👰                              | ^ 🛥 🖸 ቀ በ               | ۰. | 13×<br>17/04/20 | 41<br>23 🚳 |